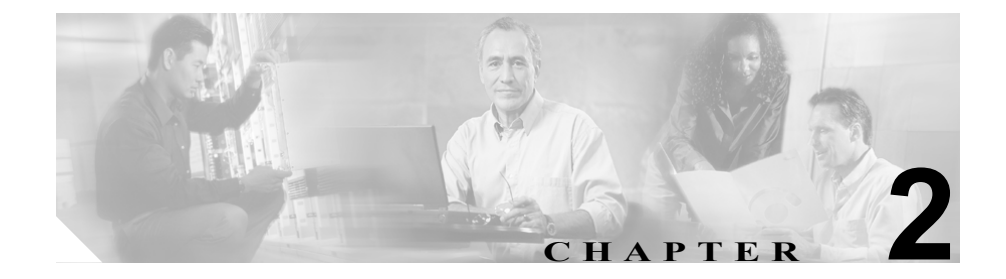

# トラブルシューティング ツール

この章では、Cisco CallManager 4.0 の設定、監視、およびトラブルシューティン グに使用するツールとユーティリティについて説明し、同じデータを何度もテス トしたり再収集したりするのを避けるために情報収集に関する一般的なガイド ラインを示します。

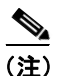

本書に示す URL サイトの中には、登録ユーザとしてログインしないとアクセス できないものもあります。

この章では、次のトピックについて取り上げます。

- Sniffer トレース
- デバッグ
- Cisco CallManager トラブルシューティング ツール
- トラブルシューティングのヒント
- その他の情報

# Sniffer トレース

通常は、VLAN をスパンするように設定された Catalyst ポートまたはトラブル情報を含むポート (CatOS、Cat6K-IOS、XL-IOS) 上で、ラップトップ、または sniffer を装備した他のデバイスを接続することにより、sniffer トレースを収集します。ポートが空いていない場合は、スイッチとデバイスの間に挿入されている ハブ上で、sniffer を装備したデバイスを接続します。

<u>。 ヒント</u>

F TAC では Sniffer Pro ソフトウェアが広く使用されているため、TAC エンジニア がトレースを簡単に読み取って解釈できるように、このソフトウェアを使用する ことをお勧めします。

関係するすべての機器(IP Phone、ゲートウェイ、Cisco CallManager など)の IP アドレスと MAC アドレスを用意しておいてください。

# デバッグ

debug 特権 EXEC コマンドからの出力には、プロトコル ステータスやネットワー ク アクティビティ全般に関連するさまざまなインターネットワーキング イベン トについての診断情報が記載されています。

デバッグ出力をファイルに取り込むことができるように、ターミナル エミュ レータ ソフトウェア (HyperTerminal など)を設定します。HyperTerminal では、 Transfer をクリックし、Capture Text をクリックして、適切なオプションを選択 します。

IOS 音声ゲートウェイのデバッグを実行する前に、ゲートウェイ上で service timestamps debug datetime msec がグローバルに設定されていること を確認します。

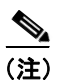

営業時間中にライブ環境でデバッグを収集しないでください。

営業時間外にデバッグを収集することをお勧めします。ライブ環境でデバッグを 収集する必要がある場合は、no logging console および logging buffered を設 定します。デバッグを収集するには、show log を使用します。

デバッグは長くなることがあるため、直接コンソール ポートで(デフォルト logging console)またはバッファで(logging buffer)デバッグを収集します。 Telnet セッションを介してデバッグを収集すると、デバイスのパフォーマンスが 低下して、デバッグが不完全となり、デバッグを再収集する必要が生じることが あります。

デバッグを停止するには、no debug all または undebug all コマンドを使用し ます。show debug コマンドを使用して、デバッグがオフになっていることを確 認してください。 Cisco CallManager トラブルシューティング ツール

# Cisco CallManager トラブルシューティング ツール

さまざまな Cisco CallManager システムを監視および分析するために Cisco CallManager Serviceability が提供する、次のようなタイプのツールの詳細については、『Cisco CallManager Serviceability アドミニストレーションガイド』および 『Cisco CallManager Serviceability システム ガイド』を参照してください。

| 用語                        | 定義                                                                                                    |
|---------------------------|----------------------------------------------------------------------------------------------------|
| Real-Time Monitoring Tool | この用語は、Cisco CallManager デバイスおよびパ<br>フォーマンス カウンタに関するリアルタイム情報<br>を提供する、Serviceability 内のプログラムを示しま<br>す。                                 |
| アラーム                      | 管理者は、アラームを使用して、Cisco CallManager<br>システムの実行時のステータスや状態を確認しま<br>す。アラームには、説明や推奨される処置など、シ<br>ステムの問題に関する情報が含まれています。                        |
| アラーム カタログ                 | この用語は、Cisco CallManager サービスのすべての<br>ア ラ ー ム 定 義 を 含 む フ ァ イ ル を 示 し ま す。<br>Serviceability は、アラーム タイプに固有の複数のア<br>ラーム カタログをサポートしています。 |
| アラーム定義                    | 管理者は、アラーム定義データベースを検索して、<br>アラーム情報を見つけます。アラーム定義には、ア<br>ラームの説明および推奨される処置が含まれていま<br>す。                                                   |
| アラーム イベント レベ<br>ル         | 管理者は、アラームに含まれる情報のレベルを決定<br>します。レベルの範囲は、システムに関する一般的<br>な情報から、デバッグだけを目的とした情報にまで<br>及びます。                                                |
| アラーム フィルタ                 | 管理者は、アラームに含まれる情報のレベル、およ<br>びアラーム 情報が保存される場所を決定します。                                                                                    |

#### 表 2-1 Serviceability ツール

Cisco CallManager トラブルシューティング ガイド

| 用語                         | 定義                                                                                                    |
|----------------------------|----------------------------------------------------------------------------------------------------|
| アラーム モニタ                   | Cisco CallManager Serviceability では、モニタと呼ば<br>れるさまざまな宛先 (Windows 2000 イベント ビュー<br>ア、CCM トレース、SDL トレース、SNMP トラッ<br>プ、および SysLog) にアラームを送信できます。                      |
| アラート通知                     | 管理者は、Real-Time Monitoring Tool を使用して、パ<br>フォーマンス カウンタおよびゲートウェイ ポート<br>(チャネル)のアラート通知を設定します。リアルタ<br>イム モニタリングでは、電子メールまたはシステム<br>通知(ポップアップ)ウィンドウで管理者にアラー<br>トが送信されます。 |
| カテゴリ タブ                    | 管理者は、トラブルシューティングの目的で、リア<br>ルタイム モニタリングに特定のモニタリング ウィ<br>ンドウを設定します。管理者は、カテゴリ タブを使<br>用して、その特定のウィンドウを作成します。                                                           |
| チャートビュー                    | Performance Monitoring ウィンドウでは、デフォルト<br>で、チャート ビューにパフォーマンス カウンタが表<br>示されます。チャート ビューでは、カウンタ情報が<br>グラフィカルに表示されます。                                                    |
| Cisco CallManager サービ<br>ス | Cisco CallManager は、TFTP、CTI、Music On Hold<br>(MOH; 保留音) など、特定の機能を実行するソフト<br>ウェアの形で、多くのサービスをサポートしていま<br>す。                                                         |
| Control Center             | Serviceability の Control Center ツールを使用すると、<br>管理者は、Cisco CallManager サービスのステータス<br>を表示したり、Cisco Callmanager サービスを開始お<br>よび停止できます。                                  |
| デバッグ トレース レベ<br>ル          | 管理者は、トレースに含まれる情報のレベルを決定<br>します。レベルの範囲は、一般的なエラーから、デ<br>バッグだけを目的とした詳細なエラーにまで及びま<br>す。                                                                                |

表 2-1 Serviceability ツール(続き)

| 用語                           | 定義                                                                                                    |
|------------------------------|----------------------------------------------------------------------------------------------------|
| デバイス モニタリング                  | リアルタイム モニタリングでは、電話機やゲート<br>ウェイなど、Cisco CallManager デバイスに関するリ<br>アルタイム情報が表示されます。                                                                                                    |
| Device Monitoring ウィン<br>ドウ  | Real-Time Monitoring Tool がデバイスのパフォーマ<br>ンスを監視しているときに、Real-Time Monitoring<br>Tool ウィンドウの右側にデバイスのパフォーマンス<br>情報が表示されます。                                                                                                    |
| デバイス名に基づくト<br>レース モニタリング     | 管理者は、Cisco CallManager および<br>Cisco CTIManager サービスのトレースパラメータを<br>設定することにより、選択したデバイスに関するト<br>レース情報を取得します。                                                                                                    |
| Monitoring Objects ウィン<br>ドウ | Real-Time Monitoring Tool ウィンドウの左側には、ク<br>ラスタに対応する、Cisco CallManager 関連のオブ<br>ジェクトおよびカウンタまたはデバイスが表示され<br>ます。表示される情報は、ウィンドウでアクティブ<br>になっているタブによって異なります。                                                                                                    |
| オブジェクトとカウンタ                  | Windows 2000 は、さまざまなオブジェクトおよびカ<br>ウンタに関する情報を含むパフォーマンス データ<br>を提供します。オブジェクトとは、Cisco IP Phone や<br>Cisco CallManager System Performance など、特定のデ<br>バイスまたは機能に関する同様のカウンタを論理グ<br>ループにまとめたものです。カウンタは、システム<br>パフォーマンスのさまざまな側面を測定します。カ<br>ウンタは、登録されている電話機の数、試行された<br>コール、進行中のコールなど、統計情報を測定しま<br>す。Real-Time Monitoring Tool は、これらのカウンタ<br>によって生成されるリアルタイムの統計情報を監視<br>します。 |
| パフォーマンス モニタリ<br>ング           | Real-Time Monitoring Tool には、パフォーマンス カ<br>ウンタに関するリアルタイム情報が表示されます。<br>パフォーマンス カウンタは、システム固有のものも<br>Cisco CallManager 固有のものもあります。                                                                                                    |

| 表 2-1 Serviceability ツ | ール | (続き) |
|------------------------|----|------|
|------------------------|----|------|

■ Cisco CallManager トラブルシューティング ガイド

| 用語                               | 定義                                                                                          |
|----------------------------------|---------------------------------------------------------------------------------------------|
| Performance Monitoring           | Real-Time Monitoring Tool がカウンタを監視してい                                                       |
| 91219                            | していていていた。<br>個にカウンタの統計情報が表示されます。                                                            |
| CCM トレース ログ ファ<br>イル(以前は SDI トレー | すべての Cisco CallManager サービスには、デフォル<br>トのトレース ログ ファイルが含まれています。シス                             |
| ス)                               | テムは、サービスからの system diagnostic interface<br>(SDI) 情報をトレースし、実行時のイベントおよび<br>トレースをログファイルに記録します。 |
| SDL トレース ログ ファ<br>イル             | このファイルには、Cisco CallManager や Cisco CTIManager などのサービスからのコール処理情報                             |
|                                  | が含まれています。システムは、コールの signal                                                                  |
|                                  | distribution layer (SDL) をトレースし、状態遷移を<br>ログファイルに記録します。                                      |
|                                  |                                                                                             |
|                                  | (注) ほとんどの場合は、Cisco Technical Assistance<br>Center (TAC)から要求された場合にだけ、<br>SDLトレースを収集します。      |
| サービス ステータス ア<br>イコン              | Control Center には、サーバ上のサービスのステータ<br>スを示す3つのアイコンが表示されます。                                     |
|                                  | <ul> <li>四角は、停止しているサービスを示します。</li> </ul>                                                    |
|                                  | <ul> <li>矢印は、実行中のサービスを示します。</li> <li>疑問符は、状態が不明なサービスを示します。</li> </ul>                       |
| トレース                             | 管理者およびシスコのエンジニアは、トレースファ<br>イルを使用して、Cisco CallManager サービスの問題<br>に関する特定の情報を取得します。            |
| トレース分析                           | このプログラムは、結果をフィルタリングできる形<br>式でトレース情報を提供します。                                                  |

表 2-1 Serviceability ツール(続き)

| 用語                  | 定義                                         |
|---------------------|--------------------------------------------|
| トレース ログ ファイル        | Cisco CallManager Serviceability は、設定されている |
|                     | トレース情報をこのファイルに送信します。CCM と                  |
|                     | SDL という 2 つのタイプのトレース ログ ファイル               |
|                     | があります。                                     |
| ウィンドウ ステータス         | Real-Time Monitoring Tool ウィンドウの右下隅には、     |
| バー                  | ウィンドウステータス バーが表示されます。このス                   |
|                     | テータス バーには、Preferences、Cluster Information、 |
|                     | Resource Usage、About、および Help という 5 つのア    |
|                     | イコンが表示されます。                                |
| Quality Report Tool | この用語は、Cisco CallManager Serviceability に含ま |
|                     | れる、音声品質および一般的な問題を報告するユー                    |
|                     | ティリティを示します。                                |

| 表 2-1 Serviceability ツール(続 | き | ī | i | i | ċ | ċ | ċ | i |  |  |  |  |  | i |  | i | i |  |  |  |  |  | i |  |  |  | i |  |  |  |  | i |  | į | į |  | į | į | į |  | į |  | i |  |  | i | i |  |  |  |  | i | i | ċ | ċ |  | ċ | ċ | ċ | i | ċ | ċ | ċ | ċ |  | i | i | i | i |  | i |  |  | ( | i | i | i | i | i | 1 | 1 |  |  |  |  |  | i |  |  | l | ļ | í | Ì | ľ | 1 | Ì | ί | ۱ |  |  |  |  |  | , | ļ |  | J | J | ۰. | - |  |  | - | - |  | - | - | • | • | 1 | , | 1 | , | J | J | 1 | , | 2 | 2 | 2 | 2 | 2 | 2 | 2 | 2 | 2 | 2 | 2 |  |  | 5 | ١ | 1 |  |  |  |
|----------------------------|---|---|---|---|---|---|---|---|--|--|--|--|--|---|--|---|---|--|--|--|--|--|---|--|--|--|---|--|--|--|--|---|--|---|---|--|---|---|---|--|---|--|---|--|--|---|---|--|--|--|--|---|---|---|---|--|---|---|---|---|---|---|---|---|--|---|---|---|---|--|---|--|--|---|---|---|---|---|---|---|---|--|--|--|--|--|---|--|--|---|---|---|---|---|---|---|---|---|--|--|--|--|--|---|---|--|---|---|----|---|--|--|---|---|--|---|---|---|---|---|---|---|---|---|---|---|---|---|---|---|---|---|---|---|---|---|---|---|--|--|---|---|---|--|--|--|
|----------------------------|---|---|---|---|---|---|---|---|--|--|--|--|--|---|--|---|---|--|--|--|--|--|---|--|--|--|---|--|--|--|--|---|--|---|---|--|---|---|---|--|---|--|---|--|--|---|---|--|--|--|--|---|---|---|---|--|---|---|---|---|---|---|---|---|--|---|---|---|---|--|---|--|--|---|---|---|---|---|---|---|---|--|--|--|--|--|---|--|--|---|---|---|---|---|---|---|---|---|--|--|--|--|--|---|---|--|---|---|----|---|--|--|---|---|--|---|---|---|---|---|---|---|---|---|---|---|---|---|---|---|---|---|---|---|---|---|---|---|--|--|---|---|---|--|--|--|

### **Cisco Secure Telnet**

Cisco Secure Telnet を使用すると、Cisco Service Engineer (CSE; シスコ サービス エンジニア)は、ファイアウォールを介してお客様のサイトの Cisco CallManager ノードに透過的にアクセスできます。Cisco Secure Telnet は、強力な暗号化を使 用して、シスコシステムズ内の特別な Telnet クライアントを、お客様のファイア ウォールの内側にある Telnet デーモンに接続できます。このセキュアな接続によ り、ファイアウォールを変更せずに、お客様の Cisco CallManager ノードの監視 およびトラブルシューティングをリモートで行うことができます。

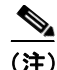

シスコでは、お客様の承諾を得た場合にだけこのサービスを提供します。作業を 開始する場合は、お客様のサイトでネットワーク管理者のご協力をお願いしてい ます。

# コマンドライン ツール

コマンドライン ツールは、トラブルシューティングに役立ちます。使用できる コマンドライン ツールは次のとおりです。

- show: Cisco CallManager データベースの内容、.ini 設定ファイル、メモリ統計情報、および Windows 診断情報を表示します。DOS シェルまたは Telnet セッションから Cisco CallManager に対して実行します。
- nslookup hostname:ホスト名から IP アドレスへの解決を確認します。
- netstat a | more:正しいポート番号でのソケット受信を確認します。
- ping hostname: IP を介してマシンに到達できることを確認します。
- net start: サービスが実行されているかどうかを確認します。

### Show コマンド

システムメモリ統計情報および Windows 診断情報の内容を表示するには、Show コマンドライン ツールを使用します。Show コマンドは、DOS シェルから実行で き、Telnet サーバ ソフトウェアが使用可能である場合は Telnet セッションから実 行することもできます。出力データは、コンソールに表示することも、テキスト ファイルとして保存することもできます。

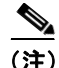

show コマンドは、出力に \Temp ディレクトリ内の一時ファイルを使用するため、 ディスク スペースにこのファイルを格納するための十分な余裕があることを確 認してください。必要な量は、ユーザ数や使用されているデバイス数、システム によって使用されているデータベースのサイズなど、さまざまな要因によって変 わります。

また、Telnet サーバ ソフトウェアが使用可能である場合は、Telnet セッションから show.exe を実行することもできます。

show コマンドの構文は、次のとおりです。

show [-f <filename>] [-c <column width>] [-w <console width>] [-v] [command]

表 2-2 に、show コマンドがサポートするオプションを示します。

| 表 2-2 | Show | コマン | ドのオ | プシ | ィョン |
|-------|------|-----|-----|----|-----|
|-------|------|-----|-----|----|-----|

| コマンド                   | 説明                           |
|------------------------|------------------------------|
| -f < <i>filename</i> > | レポートを出力するファイル名               |
| -c < <i>col</i> width> | データベース レポートの各カラムの幅(デフォルトは15) |
| -w < <i>con</i> width> | データベース レポート領域の幅(デフォルトは 80)   |
| -V                     | 冗長モード                        |

show コマンドでは、次のパラメータを使用します。

- ?: ヘルプメッセージを表示します。
- **db**:設定データベースを表示します。
- db tables: データベース テーブル名を表示します。
- **db t** <*tablename*> : データベース テーブルの内容を表示します。
- inst [apps | elem | all]: インストールされているアプリケーションと要素に関 する情報を表示します。
- isdn [cluster | local | specific]:ゲートウェイの D チャネルのステータスを表示します。
- ps: ローカル システム上で実行されているすべてのプロセスを表示します。
- win:Windowsの診断を報告します。winパラメータを指定すると、システム統計情報、ストレージ情報、ソフトウェア環境、要約統計情報などが表示されます。

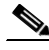

(注) Show win は、Windows システム情報の取得に大量の CPU リソース を 消 費 し、表 示 に 長 時 間 か か り ま す。こ の コ マ ン ド は、 Cisco CallManager がビジー状態でない場合にだけ実行してくださ い。

• tech | (none): データベースおよび Windows システムの情報を報告します。

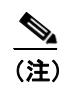

Show tech は、パラメータを指定しない show コマンドと同じ複数レポート出力を提供します。

Cisco CallManager トラブルシューティング ガイド

例:

```
show -f output.txt -v -w480 db
show tech
show db t ProcessNode
```

show コマンドの詳細については、『*Cisco CallManager Serviceability* アドミニスト レーション ガイド』を参照してください。

# Cisco CallManager システム パフォーマンス モニタリング

ローカルまたはリモートにある任意の Cisco CallManager インストレーションの システムおよびデバイスの統計情報を収集して表示するには、Windows 2000 Performance を使用します。この管理ツールを使用すると、各コンポーネントの 動作を学習しなくても、システムを十分に理解できます。このツールは、一般的 な情報と特定の情報の両方をリアルタイムで報告します。

Cisco CallManager のパラメータを追加した後、システムによって生成された統計 情報を Cisco CallManager で表示する条件を定義できます。

Performance の詳細については、Microsoft Windows 2000 のマニュアルを参照して ください。

# Path Analysis の動作

Path Analysis は診断アプリケーションで、ネットワーク上の指定された2ポイント間の接続性をトレースします。Path Analysis は、これらのポイント間を流れるパケットが通る物理パスと論理パス(レイヤ2とレイヤ3)の両方を分析します。

コールの完了後、PathTool は、発信側と着信側の電話番号を指定して、音声パ ケットのルートをトレースします。このトレースは、Cisco IP Phone、ステーショ ン ゲートウェイに接続されているアナログ デバイス、トランク ゲートウェイ (アナログまたはデジタル)のうち、任意のエンドポイント間のコールに適用さ れます。

詳細については、『Cisco CallManager Serviceability アドミニストレーションガイ ド』を参照してください。

# システム ログ管理プロセス

システム ログ管理プロセスは他のネットワーク管理システムに適合させること もできますが、シスコ デバイスからの Syslog メッセージの管理には、 CiscoWorks2000 Resource Manager Essentials に付属の Cisco Syslog Analysis が最適 です。

Cisco Syslog Analyzer は、Cisco Syslog Analysis のコンポーネントとして機能し、 複数のアプリケーションのシステム ログの共通ストレージおよび分析を提供し ます。もう 1 つの主要コンポーネントである Syslog Analyzer Collector は、 Cisco CallManager サーバからログメッセージを収集します。

これら2つのシスコアプリケーションは連動し、Cisco IP テレフォニー ソリュー ション用の集中システム ロギング サービスを提供します。

詳細については、『*Cisco CallManager Serviceability アドミニストレーション ガイ* ド』を参照してください。

# 簡易ネットワーク管理プロトコルのサポート

network management system (NMS; ネットワーク管理システム)は、業界標準の インターフェイスである SNMP を使用して、ネットワーク デバイス間で管理情 報を交換します。TCP/IP プロトコル スイートの一部である SNMP を使用すると、 管理者はリモートでネットワーク パフォーマンスを管理し、ネットワークの問 題を検出して解決し、ネットワークの拡張を計画できます。

SNMP で管理されるネットワークは、管理対象デバイス、エージェント、および ネットワーク管理システムという3つの主要コンポーネントで構成されます。

- 管理対象デバイスとは、SNMP エージェントを含み、管理対象ネットワーク に常駐するネットワーク ノードです。管理対象デバイスは、管理情報を収 集して格納し、SNMP を使用してその情報を使用できるようにします。
- エージェントは、ネットワーク管理ソフトウェアとして、管理対象デバイス に常駐します。エージェントは、管理情報をローカルで認識し、その情報を SNMPと互換性のある形式に変換します。

- ネットワーク管理システムは、SNMP 管理アプリケーションと、そのアプリ ケーションを実行するコンピュータで構成されます。NMS は、管理対象デ バイスを監視および制御するアプリケーションを実行します。NMS は、ネッ トワーク管理に必要な処理リソースおよびメモリ リソースの大部分を提供 します。次の NMS は Cisco CallManager と互換性があります。
  - CiscoWorks2000
  - HP OpenView
  - SNMP および Cisco CallManager SNMP インターフェイスをサポートするサードパーティ製アプリケーション

詳細については、『Cisco CallManager Serviceability アドミニストレーション ガイ ド』および『Cisco CallManager Serviceability システム ガイド』を参照してくだ さい。

### CiscoWorks2000

CiscoWorks2000 は、Cisco CallManager を含め、すべてのシスコ デバイスに最適 なネットワーク管理システムとして機能します。CiscoWorks2000 は Cisco CallManager にバンドルされていないため、別途購入する必要があります。次の ツールを CiscoWorks2000 と併用すると、リモート サービサビリティが得られま す。

- システムログ
- Path Analysis
- シスコ検出プロトコル (CDP)
- 簡易ネットワーク管理プロトコル

CiscoWorks2000 の詳細については、『*Cisco CallManager Serviceability アドミニス* トレーション ガイド』、および次の URL にある CiscoWorks2000 のマニュアルを 参照してください。

http://www.cisco.com/univercd/cc/td/doc/product/rtrmgmt/cw2000/index.htm

Cisco CallManager トラブルシューティング ツール

# シスコ検出プロトコル(CDP)のサポート

シスコ検出プロトコル (CDP) のサポートにより、CiscoWorks2000 で、 Cisco CallManager サーバを検出および管理できます。

CiscoWorks2000 の詳細については、『*Cisco CallManager Serviceability アドミニス* トレーション ガイド』、および次の URL にある CiscoWorks2000 のマニュアルを 参照してください。

http://www.cisco.com/univercd/cc/td/doc/product/rtrmgmt/cw2000/index.htm

### SQL クエリー アナライザ

SQL クエリー アナライザは、ロケーションに関連付けられているデバイス(エ ンドポイント、IP Phone、ゲートウェイなど)を検出します。SQL クエリーを使 用するには、次の手順を実行します。

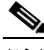

(注) Cisco CallManager Configuration ウィンドウの Location フィールドに None という 値が表示される場合は、デバイスが特定のロケーションに割り当てられていません。ロケーションに割り当てられていないデバイスは、SQL クエリーによって 返されません。

#### 手順

 ステップ1 Cisco CallManager サーバの Windows 2000 サーバ コンソールで Start > Programs
 > Microsoft SQL Server > Query Analyzer を選択し、SQL Server クエリーアナラ イザアプリケーションを実行します。

Connect to SQL Server ウィンドウが表示されます (SQL Query Analyzer ウィンド ウは、バックグラウンドで淡色表示されます)。

- ステップ2 SQL Server フィールドに、ピリオドを入力します。
- ステップ3 Start SQL Server if it is Stopped オプションをオフにします。

#### Cisco CallManager トラブルシューティング ガイド

- **ステップ4** Windows Authentication ボタンをクリックします。
- **ステップ5** OK をクリックします。
- **ステップ6** Query (local) ウィンドウが表示されます (SQL Query Analyzer ウィンドウは、バッ クグラウンドで淡色表示されます)。
- **ステップ7** DB フィールドで、ドロップダウン矢印をクリックし、最も大きい番号の Cisco CallManager データベースを選択します。

Cisco CallManager データベースには、CCM03xx (xx はデータベースの番号)という形式のラベルが付いています。

ステップ8 Query (local) ウィンドウ本体に、次の SQL クエリーを入力します。

SELECT Device.name, Device.description
FROM Device, Location
WHERE Device.fkLocation=Location.pkid
AND Location.name="enter location name between these quotes"

**ステップ9** メインの Query Analyzer ウィンドウから Query > Execute を選択し、クエリーを 実行します。

ツールバーで緑の矢印をクリックするか、F5 キーを押して、クエリーを実行することもできます。

ステップ10 結果が出たら、SQL Server Query Analyzer ウィンドウを閉じます。

# トラブルシューティングのヒント

次のヒントは、Cisco CallManager のトラブルシューティングに役立ちます。

<u>بر</u> ۲۷۲

Cisco CallManager のリリース ノートで既知の問題を確認します。

リリース ノートには、既知の問題の説明と対応策が記載されています。

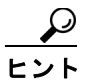

デバイスの登録先を確認します。

各 Cisco CallManager ログはファイルをローカルでトレースします。電話機また はゲートウェイが特定の Cisco CallManager に登録されている場合、コールがそ こで開始されると、コール処理がその Cisco CallManager で実行されます。問題 をデバッグするには、その Cisco CallManager 上のトレースを取り込む必要があ ります。

デバイスがサブスクライバ サーバに登録されているにも関わらず、パブリッシャ サーバ上のトレースを取り込むという間違いがよくあります。そのトレース ファイルはほとんど空です (そのファイルには目的のコールがまったく含まれていません)。

デバイス1を CM1 に登録し、デバイス2を CM2 に登録しているために問題が生 じることも多くあります。デバイス1がデバイス2をコールすると CM1 でコー ルトレースが実行され、デバイス2 がデバイス1をコールすると CM2 でトレー スが実行されます。双方向のコール問題のトラブルシューティングを行う場合 は、トラブルシューティングに必要なすべての情報を得るために、両方の Cisco CallManager からの両方のトレースが必要となります。

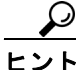

問題のおおよその時刻を認識します。

複数のコールが発信された可能性があるため、コールのおおよその時刻を認識していると、TAC が問題を迅速に特定するのに役立ちます。

アクティブなコール中に i ボタンを 2 回押すと、Cisco IP Phone 79xx 上で電話統 計情報を取得できます。

テストを実行して問題を再現し、情報を生成する場合は、問題を理解するために 不可欠な次のデータを確認してください。

- 発信側の番号または着信側の番号
- 特定のシナリオに関係する他の番号
- コールの時刻

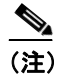

トラブルシューティングには、すべての機器の時刻が同期化されている ことが重要であることに注意してください。

問題を再現している場合は、ファイルの変更日付とタイムスタンプを調べて、その時間枠のファイルを選択します。適切なトレースを収集する最良の方法は、問題を再現してからすぐに最新のファイルを見つけ、そのファイルを Cisco CallManager サーバからコピーすることです。

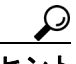

ログファイルを保存して、上書きされないようにします。

ファイルは、時間が経つと上書きされます。ログが記録されているファイルを調べる唯一の方法は、メニューバーで View > Refresh を選択し、ファイルの日付と時刻を確認することです。

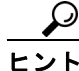

Cisco CallManager サービスが実行されていることを確認します。

サーバ上で Cisco CallManager サービスがアクティブであることを確認するには、 次の手順を実行します。

#### 手順

ステップ1 Cisco CallManager Administration から、Application > Cisco CallManager Serviceability を選択します。

Cisco CallManager Serviceability ウィンドウが表示されます。

**ステップ2** 図 2-1 のように、Tools > Service Activation を選択します。

#### 図 2-1 Cisco CallManager Serviceability ウィンドウの Tools メニュー

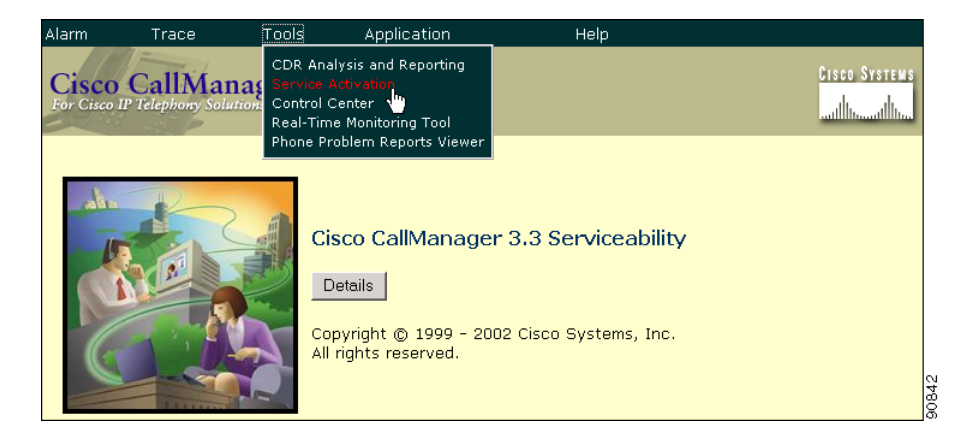

#### ステップ3 Servers カラムから、サーバを選択します。

選択したサーバが Current Server というタイトルの隣に表示され、設定済みの サービスを示すボックスが表示されます。

図 2-2 のように、Cisco CallManager 行の Activation Status カラムに Activated また は Deactivated と表示されます。

| Sel vice A   |                                                                                                    | <u>Control Center</u>                                                        |
|--------------|----------------------------------------------------------------------------------------------------|------------------------------------------------------------------------------|
| Servers      | Server: DOCSERVER1                                                                                                    |                                                                              |
| DOCSERVER1   | Status: Ready                                                                                                    |                                                                              |
| 📭 TestServer | Update Set Default                                                                                                    |                                                                              |
|              | Service Name                                                                                                    | Activation Status                                                            |
|              | NT Service                                                                                                    |                                                                              |
|              | 🔽 Cisco CallManager                                                                                                    | Activated                                                                    |
|              | 🔽 Cisco Tftp                                                                                                    | Activated                                                                    |
|              | Cisco Messaging Interface                                                                                                    | Activated                                                                    |
|              | 🔽 Cisco IP Voice Media Streaming App                                                                                                    | Activated                                                                    |
|              | 🔽 Cisco CTIManager                                                                                                    | Activated                                                                    |
|              | 🗖 Cisco Telephony Call Dispatcher                                                                                                    | Deactivated                                                                  |
|              | 🗖 Cisco MOH Audio Translator                                                                                                    | Deactivated                                                                  |
|              | 🔽 Cisco RIS Data Collector                                                                                                    | Activated                                                                    |
|              | 🗖 Cisco Extension Mobility Logout                                                                                                    | Deactivated                                                                  |
|              | 🔽 Cisco Database Layer Monitor                                                                                                    | Activated                                                                    |
|              | 🔽 Cisco CDR Insert                                                                                                    | Activated                                                                    |
|              | Cisco Extended Functions                                                                                                    | Activated                                                                    |
|              | Tomcat Web Service                                                                                                    |                                                                              |
|              | 🔽 Cisco IP Manager Assistant                                                                                                    | Activated                                                                    |
|              | Note: While deactivating a service, make sure to deactivate all o<br>this service. Please refer to on-line help for service dependencie<br>configuration. | f the services that are dependent on<br>s for single-server and multi-server |

#### 図 2-2 Service Activation ウィンドウ

Convice Activation

**Activated** というステータスが表示されている場合、選択したサーバ上で Cisco CallManager がアクティブです。

**Deactivated** というステータスが表示されている場合は、引き続き次のステップ を実行します。

- **ステップ4** Cisco CallManager のチェックボックスをオンにします。
- ステップ5 Update ボタンをクリックします。

Cisco CallManager 行の Activation Status カラムに Activated と表示されます。

これで、選択したサーバの Cisco CallManager がアクティブになりました。

#### トラブルシューティングのヒント

Cisco CallManager が使用されているかどうか、および現在アクティブであるか どうかを確認するには、次の手順を実行します。

#### 手順

ステップ1 Cisco CallManager Administration から、Application > Cisco CallManager Serviceability を選択します。

Cisco CallManager Serviceability ウィンドウが表示されます。

- ステップ2 Tools > Control Center を選択します。
- ステップ3 Servers カラムから、サーバを選択します。

選択したサーバが Current Server というタイトルの隣に表示され、設定済みの サービスを示すボックスが表示されます。

CallManager 行の Activation Status カラムに Activated と表示されます。

選択したサーバの Cisco CallManager はアクティブです。

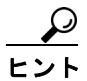

Internet Information Server を開始および停止します。

Internet Information Server (IIS) を開始または停止するには、次の任意の手順を 実行します。

#### 手順

**ステップ1** Start メニューから、Start > Programs > Administration Tools > Services を選択します。

サービスを一覧表示したウィンドウが表示されます。

#### サービスを停止するには

- ステップ2 IIS Admin Service を選択します。
- **ステップ3** 停止ボタン(ウィンドウの上部にある四角い黒のボックス)をクリックします。
- **ステップ4** Yes をクリックします。

#### サービスを開始するには

- ステップ5 Start ボタンをクリックします。
- ステップ6 World Wide Web Publishing を選択します。
- **ステップ7** 開始ボタン (ウィンドウの上部にある、右矢印を含む四角い黒のボックス) をク リックします。

IIS が開始されます。

#### 手順

ステップ1 Start メニューから、Start > Programs > Administration Tools > Services を選択し ます。

サービスを一覧表示したウィンドウが表示されます。

サービスを停止するには

- ステップ2 IIS Admin Service を右クリックします。
- ステップ3 Stop を選択します。

IIS が停止します。

トラブルシューティングのヒント

#### サービスを開始するには

- ステップ4 Start ボタンをクリックします。
- ステップ5 World Wide Web Publishing を右クリックします。
- ステップ6 Start を選択します。

IIS が開始されます。

#### 手順

**ステップ1** Start メニューから、Start > Programs > Administration Tools > Services を選択し ます。

IIS Administration Service を含むウィンドウが表示されます。

ステップ2 IIS Admin Service を右クリックし、Stop を選択します。

IIS が停止します。

ステップ3 IIS サーバを起動するには、IIS Admin Service を右クリックし、Start を選択します。

IIS が開始されます。

# その他の情報

#### 参考資料

- Cisco CallManager Serviceability  $\mathcal{T}$   $\mathbb{K} \subseteq \mathbb{K} \setminus \mathcal{V} = \mathcal{V} =$
- CiscoCallManager Serviceability システム ガイド
- Cisco CallManager  $\mathcal{F}\mathcal{F}\mathcal{I}\mathcal{I}\mathcal{F}$
- Cisco CallManager インストレーションガイド
- 次の URL にある CiscoWorks2000 のユーザマニュアル

http://www.cisco.com/univercd/cc/td/doc/product/rtrmgmt/cw2000/index.htm

#### ■ Cisco CallManager トラブルシューティング ガイド